# Handleiding downloaden ClubApp

# 1. Uitnodiging

Wacht op het uitnodigingsbericht om de App te kunnen koppelen (vrijdag 4 dec.)

## 2. Downloaden App

- 1. Ga naar de gewenste playstore op jouw smartphone
  - Google Playstore (Android)
  - Apple App Store (IOS)
- 2. Zoek op ClubApp (AllUnited)
- 3. Download de app
- 4. Open de app

#### 3. Account en wachtwoord aanmaken

Let op! Voor de App moet een geheel nieuw wachtwoord aangevraagd worden.

- 1. Open de app
- 2. Kies: Ik ben nieuw hier
- 3. Vul het mailadres in dat bekend is bij de vereniging
- 4. Kies een wachtwoord
- 5. Zet het vinkje aan bij de algemene voorwaarden
- 6. Klik op Account aanmaken

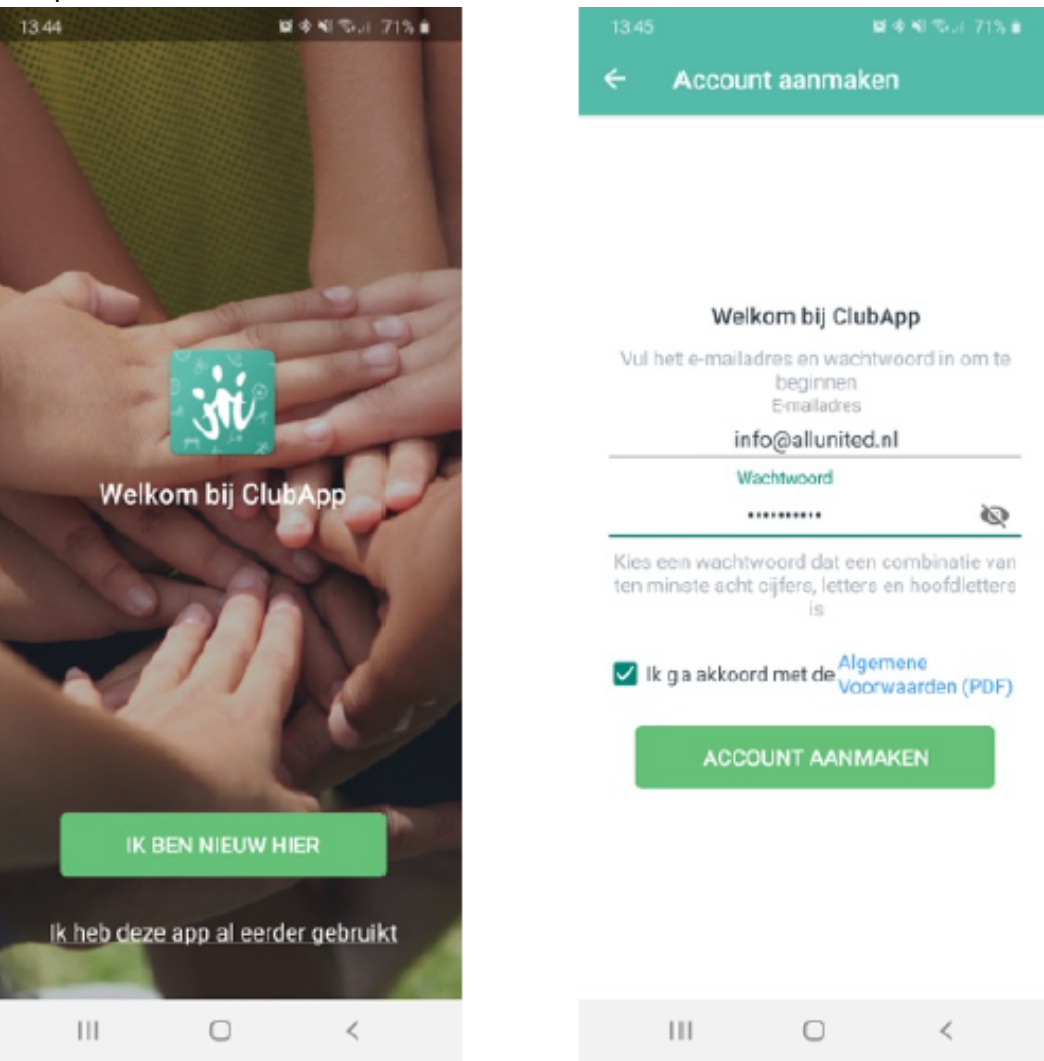

- 7. Je ontvangt een e-mail van Socie
- 8. Open deze mail en klik op verifiëren account
- 9. Je hebt nu toegang tot de ClubApp

#### 4. Inloggen met een gedeeld mailadres

Wanneer het mailadres op de relatiekaart in onze ledenadministratie meerdere keren voorkomt, bijvoorbeeld bij een ouder en kind of bij partners, dan kan er éénmaal een account aangemaakt worden in de ClubApp. Het is dan noodzaak om de inloggegevens binnen het gezin met elkaar te delen. Indien er meerdere lidmaatschappen geregistreerd staan op een mailadres zal je meerdere uitnodigingen ontvangen om de app te downloaden.

### Installeren van de ClubApp met hetzelfde mailadres:

- Installeer de ClubApp en maak een account aan
- Deel deze gegevens binnen jouw gezin
  Gezinsleden kiezen na installeren voor [ik heb de app al eerder gebruikt] en loggen in met de reeds verkregen accountgegevens
- Wanneer ingelogd in de app kies je als welk gezinslid je de app wilt bekijken
- Tussentijds wisselen is mogelijk
  - Klik op het menu en de naam van het gezinslid wordt getoond
  - Klik op het pijltje rechts naast de naam
  - Kies als wie je de app wilt bekijken
  - Je bent nu ingelogd als deze persoon